# Health Payment Online User Guide

Managing your health reimbursement arrangement

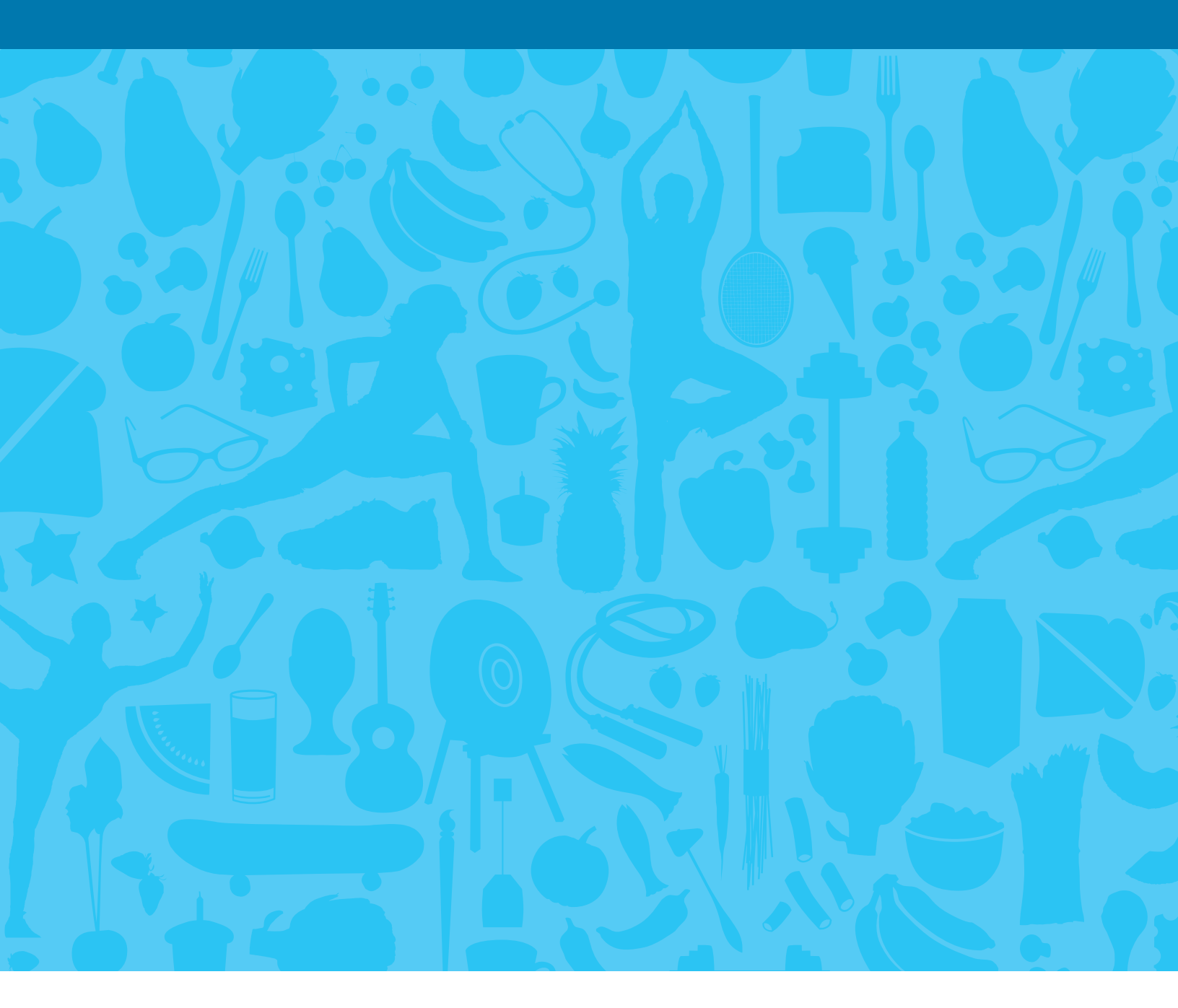

KAISER PERMANENTE®

Welcome to the Health Payment Account website, where you have 24-hour access to your Health Payment Account administered through Kaiser Permanente. This website features many convenient resources to help you manage your health reimbursement arrangement (HRA). It's designed to make it easier for you to get the most out of your health plan while staying on top of your medical expenses.

- View up-to-the-minute account balances.
- View your account activity, claims history, and reimbursement history.
- Download plan information and forms, and receive important notifications.
- File claims.
- Upload receipts.
- Set up direct deposit.

### CONTENTS

| How do I sign on to the website to manage my account? | 3 |
|-------------------------------------------------------|---|
| How do I view current account balances and activity?  | 4 |
| If needed, how do I file a claim for reimbursement?   | 5 |
| How do I use the Dashboard?                           | 7 |
| How do I set up direct deposit?                       | 8 |
| How do I view or access additional resources?         | 9 |
| For more information                                  | 9 |

### How do I sign on to the website to manage my account?

#### 1. Go to **kp.org/healthpayment**.

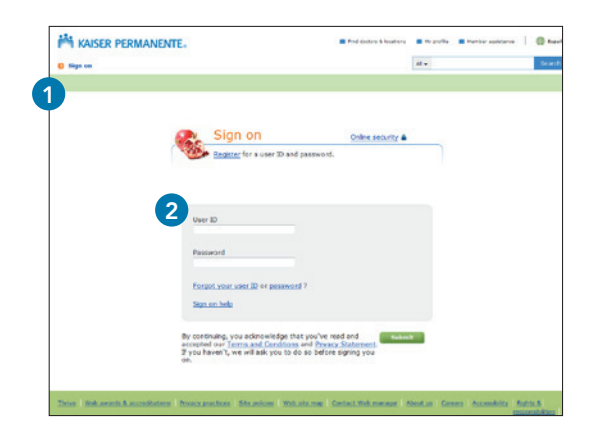

2. Enter your kp.org user ID and password and click Submit. If you haven't registered on kp.org yet, just go to kp.org/registernow. If you're registering for the first time, it may take up to a week to set up access to kp.org/healthpayment.

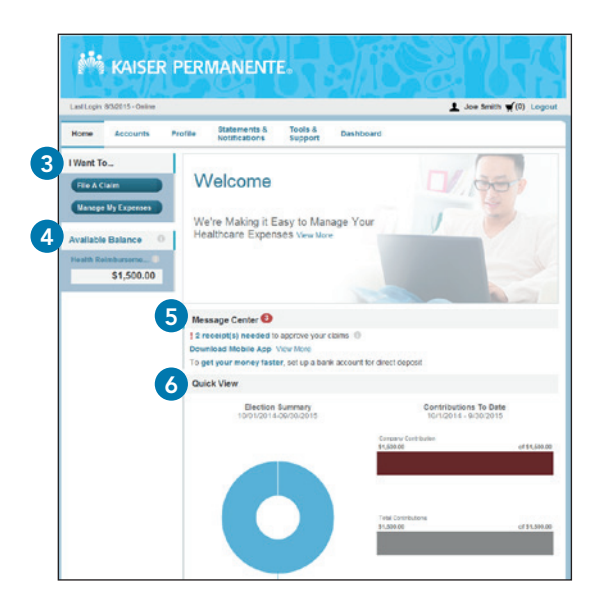

Navigating the home page is simple:

- **3.** The **I Want To...** section on the left is where you can get started on important activities like filing claims and managing your expenses.
- **4.** The **Available Balance** section to the left shows the available balance in your account(s). You can click on the link to go to the Account Summary page.
- **5.** The **Message Center** in the middle of the screen shows any messages from your employer and lists important alerts and relevant links to help you avoid problems with your accounts.
- **6.** The **Quick View** section breaks down election summary and contributions to date.

For more options, use the tabs at the top of the page.

How do I view current account balances and activity?

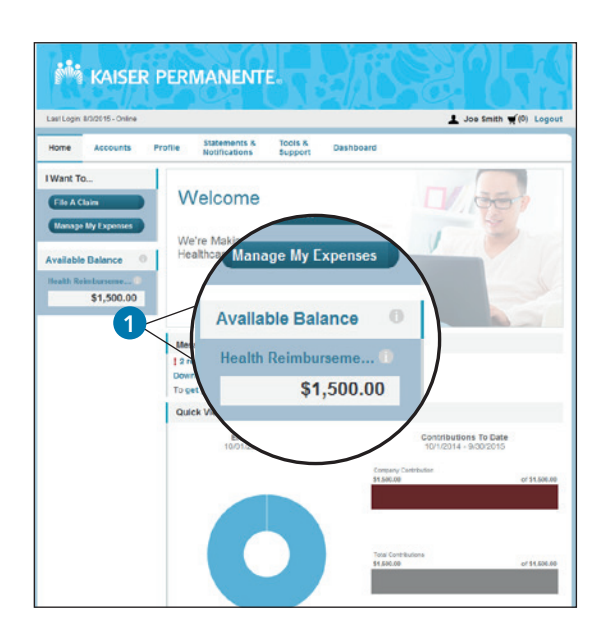

1. For your current account balance, see the **Available Balance** section on the home page. For a more detailed summary, including information about your account activity, click **Available Balance**.

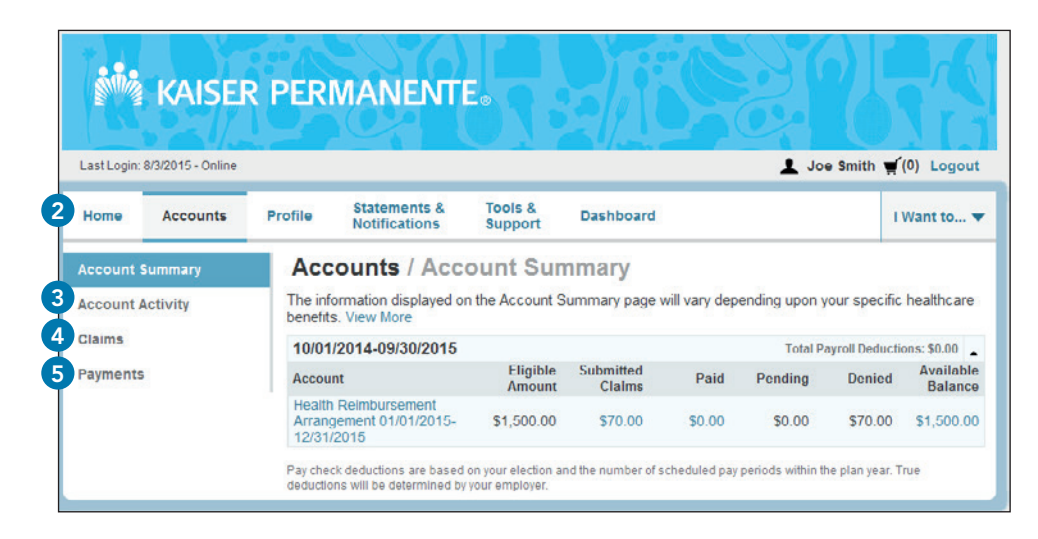

- 2. You'll be taken to the Account Summary page. In the chart, you can see how much has been contributed to your HRA for the year in the Eligible Amount column. You can also see the total amount of your processed claims, which claims are pending or denied, and how much is available in your HRA.
- **3.** For details about your employer's contribution history or your claim and payment history, click **Account Activity**.
- 4. To see a detailed claims history, click Claims.
- **5.** For a history of reimbursements or payments made with your HRA, click **Payments.**

# If needed, how do I file a claim for reimbursement?

Usually, you won't have to file a claim for payment or reimbursement for your eligible expenses. For most services at Kaiser Permanente facilities, your claim will automatically be submitted for you.

However, for certain services — like emergency or urgent care at a non–Kaiser Permanente facility — you may need to file a claim to get reimbursed. If so, just follow these steps:

- 1. On the home page, click File A Claim to create a new claim.
- **2.** Select your account and a payee for the claim, then click **Next** to upload your supporting documentation.

NOTE: If you choose to make a payment to "Someone Else," you'll need to enter the provider's information on the next page before uploading your documentation.

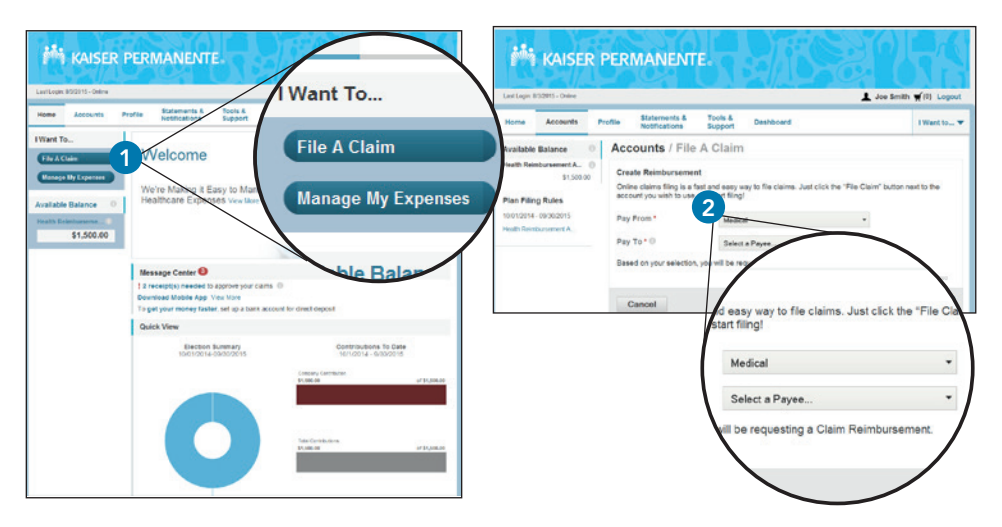

**3.** Click **Upload Valid Documentation** to upload your Summary of Accumulation or Explanation of Benefits, bill, or itemized receipt. After submitting your documentation, click **Next.** 

NOTE: Your supporting documentation should include the date of service, a description of the expense, the expense amount, and the provider's name and address. All files must be in JPG, GIF, PNG, or PDF format and cannot exceed 2 MB.

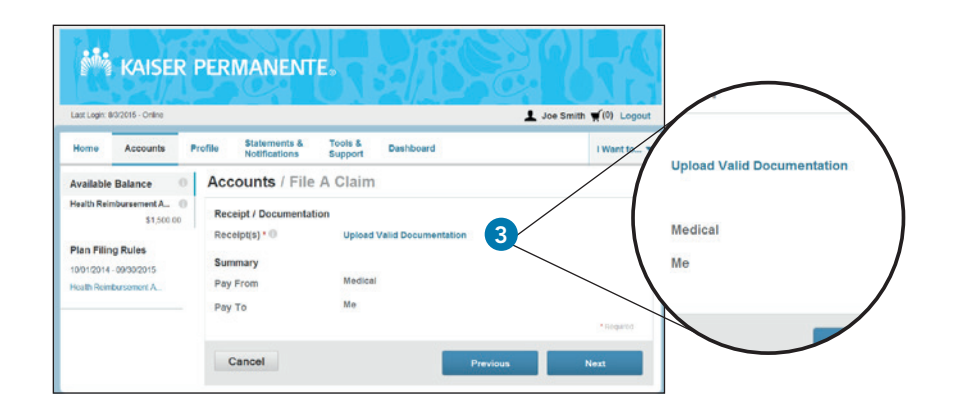

| Available Balance 0                   | Accounts / File A                                     | Claim                                                                                                    |                          |             |
|---------------------------------------|-------------------------------------------------------|----------------------------------------------------------------------------------------------------|--------------------------|-------------|
| Health Reimbursement A0<br>\$1,500.00 | Claim Details                                         |                                                                                                    |                          |             |
|                                       | Start Date of Service *                               | 8/2/2015                                                                                                 |                          |             |
| Plan Filing Rules                     | End Date of Service                                   | 82/2015                                                                                                  |                          |             |
| Health Reimbursement A .              | Amount*                                               | \$ 50                                                                                                    |                          |             |
|                                       | Provider*                                             | Kaiser Permanente                                                                                        | 4                        |             |
|                                       | Category * 0                                          | Medical Expenses                                                                                         | -                        |             |
|                                       | Туре*                                                 | Medical Copey                                                                                            | -                        |             |
|                                       | Description                                           |                                                                                                    | · .                      |             |
|                                       | Recipient*                                            | If the category is 'Other' or 'Over-It<br>Drugs', you must provide a descri-<br>Joe Smith<br>Janie Smith | +<br>he-Counter<br>plion |             |
|                                       | Did You Drive To Receive<br>This Product/Service?* () | <ul> <li>Sally Smith</li> <li>Yes          <ul> <li>No</li> </ul> </li> </ul>                            |                          |             |
|                                       | Summary                                               |                                                                                                    |                          |             |
|                                       | Pay From                                              | Medical                                                                                                  |                          |             |
|                                       | Pay To                                                | Me                                                                                                    |                          |             |
|                                       | Documentation Uploaded                                | Yes                                                                                                    |                          | 1 Provide d |
|                                       |                                                       |                                                                                                    |                          |             |

4. Enter your claim information on the form that appears and click Next.

- 5. When the Transaction Summary page appears, review your claim before submitting. To make changes, click Update. If you're not ready to submit your claim, click Save for Later. To submit another claim, click Add Another and repeat steps 2 through 4.
- **6.** Once you're ready to file your claims, click **Submit.** You'll see a confirmation showing your submission was successful.

| Last Login: 8/3/2015 - Online                |                                                                        |                        |           | 👤 Joe Smith        | ₩(1) Logout |
|----------------------------------------------|------------------------------------------------------------------------|------------------------|-----------|--------------------|-------------|
| Home Accounts Pr                             | ofile Statements & Notifications                                       | & Tools & I<br>Support | Dashboard |                    | I Want to 🖲 |
| Available Balance 🛛 🕕                        | Accounts / T                                                           | ransaction S           | ummary    |                    |             |
| Health Reimbursement A   \$1,450.00 **       | Transaction Summ                                                       | nary (1)               |           |                    |             |
| ** Balance reflects claims not yet submitted | From To                                                                | Expense                | Amount    | Approved<br>Amount |             |
|                                              | Health<br>Reimbursement<br>Arrangement Me<br>01/01/2015-<br>12/31/2015 | Medical Copay          | \$50.00   | \$50.00 Remove     | Update      |
|                                              | Total                                                                  |                        | \$50.00   | \$50.00            |             |

NOTE: You can also file your claims and upload supporting documentation online using the KP HRA/HSA/FSA Balance Tracker app, which you can download to your smartphone or mobile device.

If you aren't able to upload your documentation online, you'll need to file your claim by mail or fax. To do so, print and complete a Reimbursement Request Form, which you can find by clicking the **Tools & Support** tab at the top of the page. Mail or fax the form with your Summary of Accumulation or Explanation of Benefits, bill, or itemized receipt to:

Kaiser Permanente Health Payment Services P.O. Box 1540 Fargo, ND 58107-1540 Fax: **1-877-535-0821** 

# How do I use the Dashboard?

The Dashboard gives you an overview of your submitted claims and their payment statuses. You can also add any expenses that haven't been filed for reimbursement from your HRA. This makes it easy to track all your eligible expenses in one location, and you can request reimbursement for them at any time.

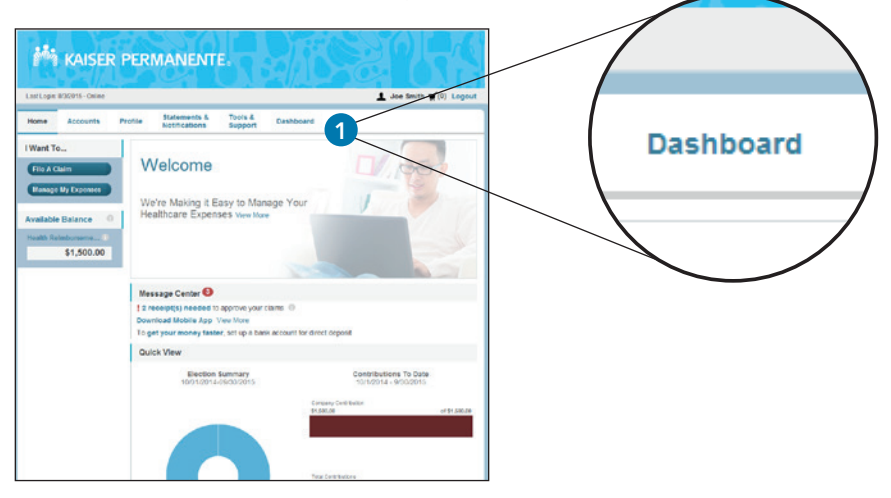

 Click the Dashboard tab at the top of the page or the Manage My Expenses button on the left to get started.

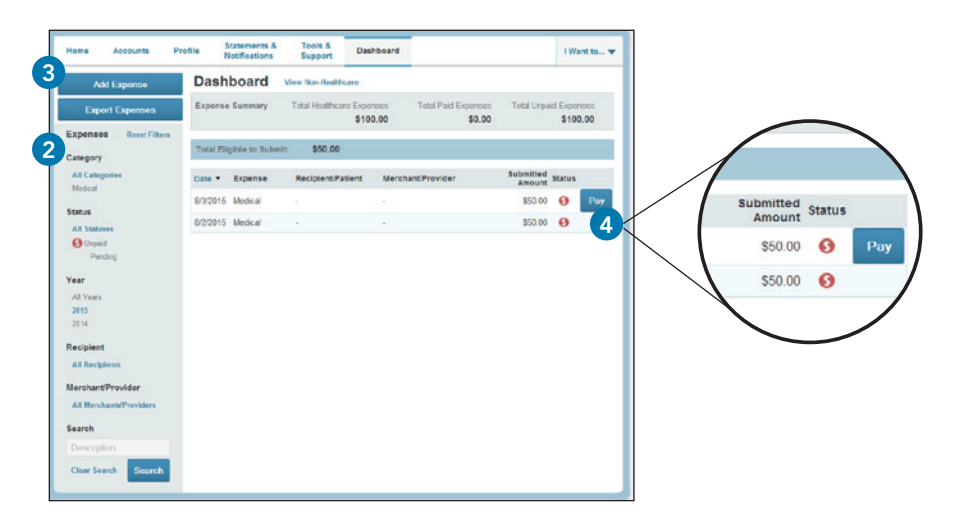

- On the Dashboard page, you can use the filters on the left to sort your expenses by category, payment status, date, recipient, and merchant/provider.
- **3.** To add an expense to the Dashboard, click **Add Expense**, fill in the expense information on the page that appears, and click **Add**.
- 4. To request reimbursement from your HRA for an expense entered into the Dashboard, click the Pay button next to that expense. Click Pay on the pop-up window that appears and then follow the instructions for filing a claim listed in the previous question.

NOTE: If the qualified medical expense you're requesting reimbursement for isn't listed, you won't be able to use the Dashboard to make your request. Instead, follow the directions for filing a claim listed in the previous question.

# How do I set up direct deposit?

By signing up for direct deposit to your personal checking account, you'll be able to get reimbursements for your filed claims more quickly.

### 1. From the home page, in the Message Center, click get your money faster.

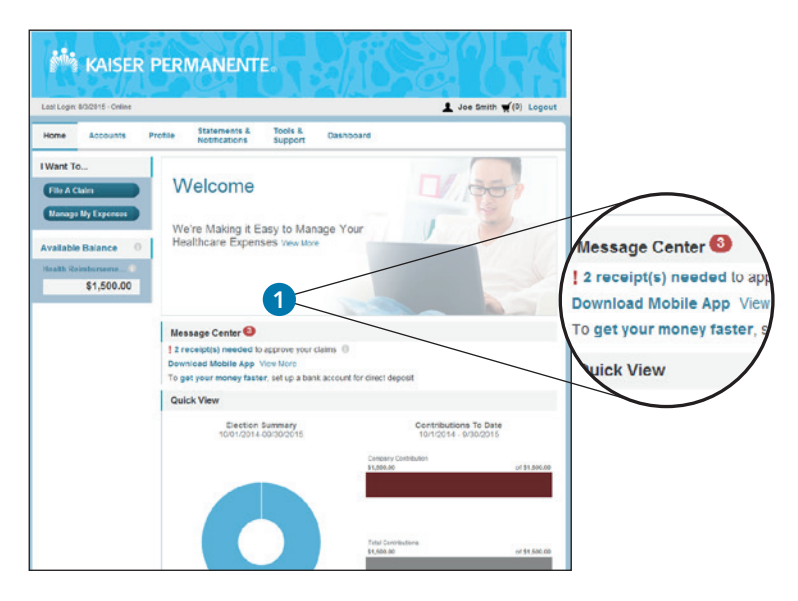

 On the Banking/Add Bank Account page, enter your bank account information and click Submit. You'll see this confirmation: "Payment Method Changed."

| ast Login: 8/3/2015 - Online |                                    |                              | L Joe Smith ♥(0) Logout |          |
|------------------------------|------------------------------------|------------------------------|-------------------------|----------|
| Home Accounts                | Profile Statements & Notifications | Tools & Dashboard<br>Support | I Want to 🖤             |          |
| rofile                       | Banking / Add                      | Bank Account                 |                         |          |
| anking                       | Bank Account Informa               | tion                         |                         |          |
| ogin Information             | Routing Number* 0                  |                              |                         |          |
|                              | Account Number*                    |                              |                         |          |
|                              | Confirm Account Numb               | hart                         |                         |          |
|                              | Access Trace                       |                              |                         |          |
|                              | Account Type -                     | Checking •                   |                         |          |
|                              | Account Nickname * 0               |                              |                         |          |
|                              | Bank Institution Inform            | nation                       |                         |          |
|                              | Bank Name*                         |                              |                         | Heddined |
|                              | Bank Address *                     | Address Line 1               |                         |          |
|                              |                                    | City                         |                         | Submit   |
|                              |                                    | Select a state . • Zip Code  |                         |          |

NOTE: If you choose not to sign up for direct deposit, you'll receive your reimbursements by check. A minimum of \$10 in reimbursements is required before a reimbursement check will be mailed to you. However, any outstanding reimbursements will be mailed to you at the end of each month, regardless of the amount.

# How do I view or access additional resources?

You'll find a wide range of additional resources on the Health Payment Account website. Just follow the directions below to find what you're looking for.

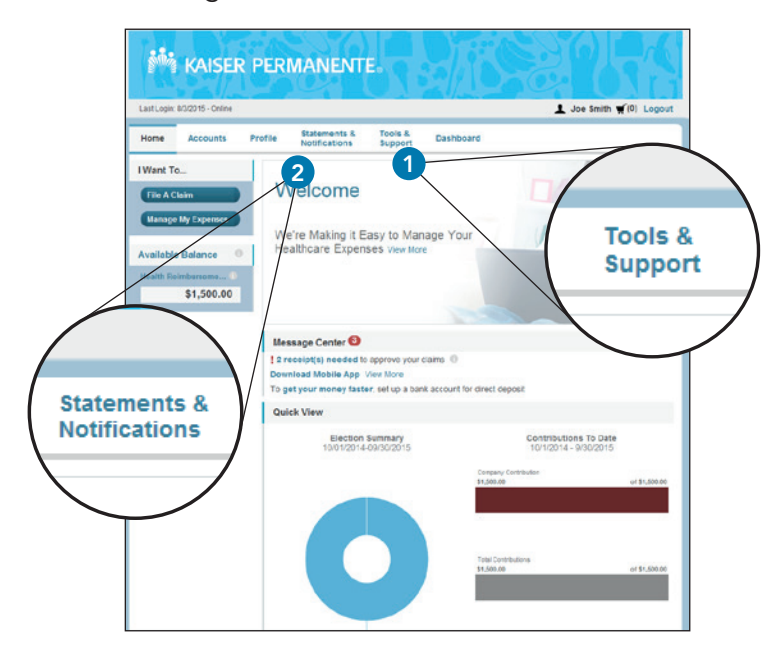

### 1. Forms and other materials

- From the home page, click the **Tools & Support** tab.
- Click any form of your choice.

### 2. Statements and notifications

- From the home page, click the **Statements & Notifications** tab.
- Click any link. Options include Receipt Reminders, Account Statements, Advice of Deposits, Denial Letters, and Denial Letters with Repayments.

### For more information

On the home page, click the **Tools & Support** tab and locate the list of **Quick Links** on the right. Here you will find helpful information, including resources for managing your health on kp.org, and other useful tools to help you get the most out of your health plan.

You can also call Kaiser Permanente Health Payment Services at **1-877-761-3399,** Monday through Friday from 5 a.m. to 7 p.m. Pacific time (closed holidays), and we'll be happy to help you with your account.

If you have questions about your health plan, call the Kaiser Permanente Member Service Contact Center at **1-800-464-4000**, 24 hours a day, 7 days a week (closed holidays). For TTY for the deaf, hard of hearing, or speech impaired, call **711**.

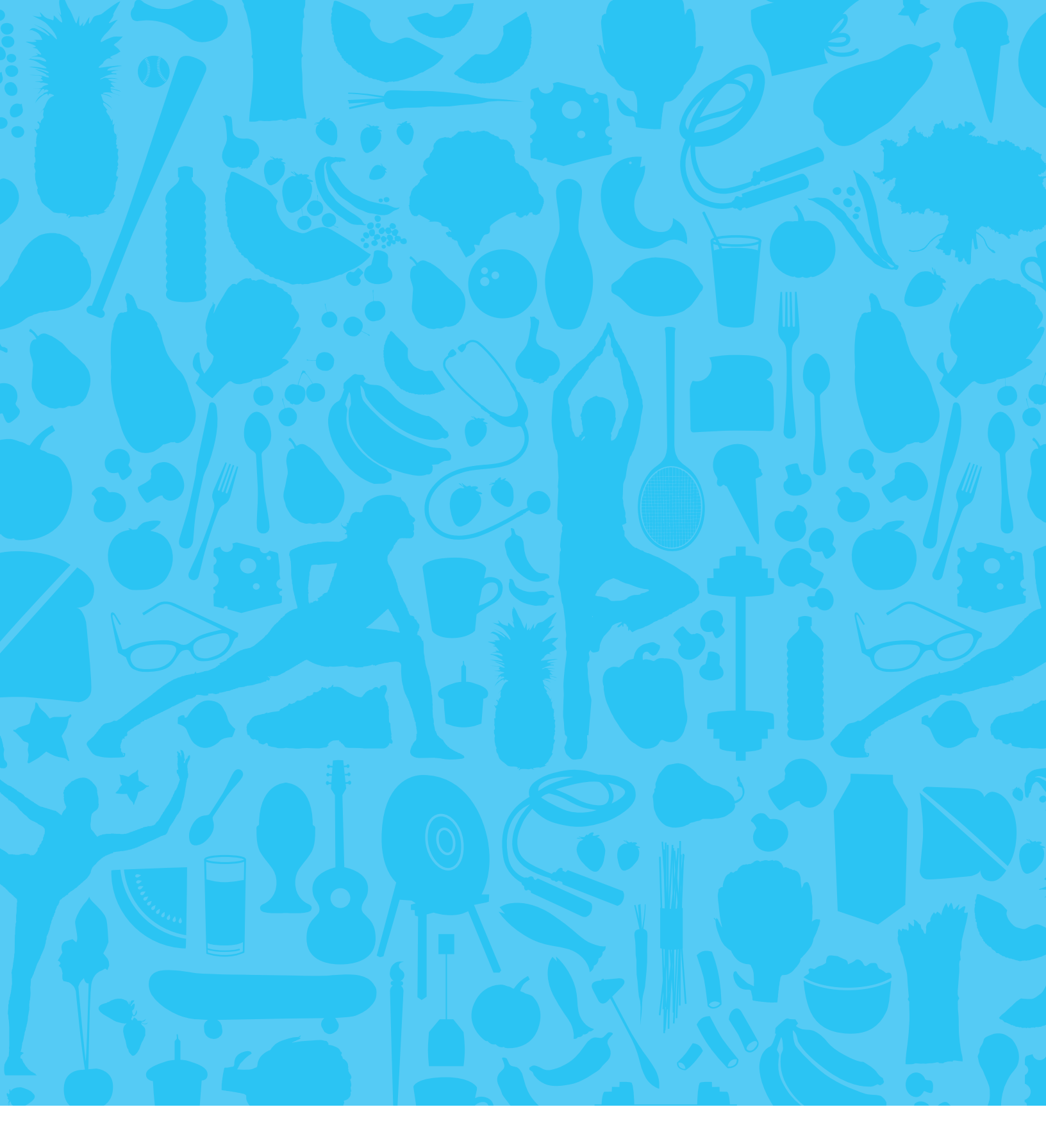

### kp.org/healthpayment